## AVVISO "QUOTA MAILBOX SUPERATA"... CHE FARE?

Quando la casella di posta elettronica (o mailbox) ha raggiunto la dimensione massima stabilita, all'utente arriva il seguente messaggio impostato da sistema, che **non va assolutamente** confuso con nessun'altra simile email di SPAM!:

Da: Postmaster <<u>postmaster@regione.umbria.it</u>> A: Paola Fioroni <<u>pfioroni@regione.umbria.it</u>> Inviato: lunedì 4 dicembre 2017 11:10:32 Oggetto: **Quota mailbox superata** 

La tua casella ha raggiunto una dimensione pari a 99.95MB, ossia una percentuale 90% dei tuoi 100.00MB di quota disponibile.

Cortesemente provvedi ad eliminare qualche messaggio o contatta un amministratore.

Con la mailbox piena al mittente arriverà una notifica che lo avvisa che la casella di posta del destinatario è piena.

### Se la mailbox raggiunge la dimensione massima non si possono ricevere email fino a quando non ne viene eliminato il contenuto.

Pertanto, quando arriva la suddetta email è necessario accedere **subito** alla propria casella di posta elettronica da Zimbra Web Client (di seguito nominato ZWC), mediante il browser abitualmente utilizzato (Internet Explorer, Firefox, Chrome, etc.) e procedere all'eliminazione dei messaggi presenti nella cartella "In arrivo" ed eventualmente anche nella cartella "Inviato", se contiene email poco importanti.

Prima di procedere alla cancellazione dei messaggi, si raccomanda di verificare che gli stessi siano stati regolarmente scaricati nel proprio client di posta elettronica (Outlook, Thunderbird, Windows Live Mail) dal momento che, una volta eliminati dalla mailbox, non sarà più possibile recuperarli.

Di seguito, le istruzioni per effettuare le operazioni suddette.

Per accedere alla propria mailbox si deve digitare nel campo Indirizzo del browser la seguente URL:

- <u>http://webmail.regione.umbria.it</u> nel caso si acceda dalla propria postazione di lavoro;
- <u>https://webmail.regione.umbria.it</u> nel caso si acceda dall'esterno della rete regionale.

In entrambi i casi si aprirà la pagina di autenticazione per l'accesso a ZWC nella quale si dovranno inserire le proprie credenziali di accesso al servizio di posta elettronica come di seguito specificato (**fig. 1**):

### fig.1

| 0                                                                      |                                    |                                   |                                  |           |                     |
|------------------------------------------------------------------------|------------------------------------|-----------------------------------|----------------------------------|-----------|---------------------|
| Z Amministrazione Zimbra 🗙 🛛                                           | Posta elettronica - Intrane 🗙      | Z Accesso al client Web Zim       | × 🕵 WebContat - Intranet         | tazie × + | - 0 ×               |
| $\leftrightarrow \rightarrow \mathbf{C}  \Delta  \mathbf{A}  Non sicu$ | ro   webmail.regione.umbria.       | it                                |                                  | ণ ★ 🧕 🧑   | • • O   🕘 E         |
| 🗰 App 🛛 😪 OCS Inventory 🔼 Ar                                           | nministrazione Zi 🛛 🕵 WebCor       | ntat - Intran 👖 CANALI T          | EMATICI 💿 ownCloud               |           | » 📃 Altri Preferiti |
|                                                                        |                                    |                                   |                                  |           |                     |
|                                                                        |                                    |                                   |                                  |           |                     |
|                                                                        |                                    |                                   |                                  |           |                     |
|                                                                        |                                    |                                   |                                  |           |                     |
|                                                                        | Zim zimł                           | ara                               |                                  |           |                     |
|                                                                        |                                    | JIU                               |                                  |           |                     |
|                                                                        | Nome utente:                       | nomeutente                        |                                  |           |                     |
|                                                                        | Password:                          |                                   |                                  |           |                     |
|                                                                        |                                    | Ricordami                         | Entra                            |           |                     |
|                                                                        |                                    |                                   |                                  |           |                     |
|                                                                        | Versione:                          | Predefinito                       | Che cos'è questo?                |           |                     |
|                                                                        |                                    |                                   |                                  |           |                     |
|                                                                        |                                    |                                   |                                  |           |                     |
|                                                                        |                                    |                                   |                                  |           |                     |
|                                                                        |                                    |                                   |                                  |           |                     |
|                                                                        |                                    |                                   |                                  |           |                     |
|                                                                        |                                    |                                   |                                  |           |                     |
|                                                                        |                                    |                                   |                                  |           |                     |
|                                                                        |                                    |                                   |                                  |           |                     |
|                                                                        | Zimbra :: il leader per le soluzio | oni di messaggeria e collaboraz   | ione open source Blog - Wiki - F | orum      |                     |
|                                                                        | Copyright © 2005-2014 Zimbra, In   | nc. All rights reserved. "Zimbra" | is a registered trademark of Zim | bra, Inc. |                     |

- nel campo Nome utente si deve digitare il prefisso del proprio indirizzo email (esempio: pfioroni si chiama prefisso, regione.umbria.it si chiama suffisso dell'intero indirizzo email pfioroni@regione.umbria.it);
- nel campo **Password** si deve digitare la password del proprio account, che è la stessa con la quale si accede alla rete regionale;
- nel campo Versione selezionare Predefinito o Avanzato(Ajax).

# Terminata la compilazione dei campi, cliccare su Entra

Una volta entrati, compare la schermata di cui alla fig.2

## fig.2

| Z Console di amministrazio                                                                                            | 🗴 x   🕵 WebContat - Intranet azi  x   🏢 Posta elettronica - Intrane x 🚺 Zimbra: In arrivo (1316) x + 🦷                                                                                                    | o ×             |  |  |
|----------------------------------------------------------------------------------------------------|----------------------------------------------------------------------------------------------------|-----------------|--|--|
|                                                                                                    | Non sicuro   webmail.regione.umbria.it/#1 🛛 🔹 🗣 🛧 👩 🌒 🚺 🕅 p                                                                                                    | ausa 🌘 🗄        |  |  |
| 🗰 App 🛛 🙀 WebContat - Ir                                                                                              | ntran 🏢 CANALI TEMATICI 🖾 ownCloud 🛛 :: CARA NEW :: Serv 🔽 Amministrazione Zi 🛛 👋 📔                                                                                                    | Altri Preferiti |  |  |
| C zimbra                                                                                                    | Provide the second second seco | aola Fioroni 👻  |  |  |
| Email Contatti Aç                                                                                                    | genda Preferenze                                                                                                    | U               |  |  |
| 🖂 Nuovo messaggio 🔹                                                                                                   | Rispondi a tutti Inoltra Elimina Spam 📥 🕶 🛷 Azioni 🕶 185 di 1318 messaggi Continua a leg                                                                                                    | gere 🛛 🖂 Visua  |  |  |
| ▼ Cartelle di posta                                                                                                   | Cartella Dimensio                                                                                                    | Ricevuto ⊽      |  |  |
| 🕨 🛓 In arrivo (1316) 🛛 🔻                                                                                              | Disk /opt/backup at 100% on zimbra-store01.regione.umbria.it Feb 21 1 In arrivo 2 KB                                                                                                    | 11:01 🔺         |  |  |
| nviato                                                                                                    | IVR2-SIAT-Y010UN Non-Critical Alert from SN#Y010UF32F09H-Y010UF32F09H Routed vi In arrivo 4 KB                                                                                                    | 10:39           |  |  |
| Bozze                                                                                                    | IVR2-SIAT-Y010UN Recovery Alert from SN#Y010UF32F09H-Y010UF32F09H Routed via I In arrivo 4 KB                                                                                                    | 10:35           |  |  |
| Posta indesiderata                                                                                                    | Tsm Regione Umbi TSM Operational Report - TSMSERVER, TSMSERVER, Daily Library F In arrivo 56 KB                                                                                                    | 10:30           |  |  |
| Cestino                                                                                                    | Mail Delivery Syste Successful Mail Delivery Report - This is the mail system at host zimbra In arrivo 4 KB                                                                                                    | 10:28           |  |  |
|                                                                                                    | IVR2-SIAT-Y010UN Non-Critical Alert from SN#Y010UF32F09H-Y010UF32F09H Routed vi In arrivo 4 KB                                                                                                    | 10:28           |  |  |
| Ricerche                                                                                                    | IVR2-SIAT-Y010UN Recovery Alert from SN#Y010UF32F09H-Y010UF32F09H Routed via I In arrivo 4 KB                                                                                                    | 10:24           |  |  |
| 🔻 Tag 🔅                                                                                                    | Mail Delivery Syste Successful Mail Delivery Report - This is the mail system at host zimbra In arrivo 4 KB                                                                                                    | 9:55            |  |  |
| 🎺 lavoro                                                                                                    | Image: State of the state of the state of    | 9:46            |  |  |
| 🕖 newsletter                                                                                                    | Mail Delivery Syste Successful Mail Delivery Report - This is the mail system at host zimbre In arrivo 4 KB                                                                                                    | 9:41            |  |  |
| 🛷 prove                                                                                                    | UpgradePC Upgrade di versione dei PC con Windows 10 - ver. 1803 - I PC che ha In arrivo 3 KB                                                                                                    | 9:29            |  |  |
| 🛷 varie                                                                                                    | Virus Alert - A virus (Compressed_Huge_File) was detected in file jessie4. In arrivo 3 KB                                                                                                    | 9:21            |  |  |
| ▶ Zimlet                                                                                                    | Virus Alert - A virus (Password_Protected_File, Password_Protected_File, Password_Protected_F    | 9:17            |  |  |
|                                                                                                    | Virus Alert - A virus (Password_Protected_File, Password_Protected_File, Password_Protected_F    | 9:17            |  |  |
|                                                                                                    | IWSVA(IWSVA6.5) pattern update result - InterScan Web Security Virtu: In arrivo 3 KB                                                                                                    | 9:01            |  |  |
|                                                                                                    | IWSVA(IWSVA6.5) pattern update result - InterScan Web Security Virtu: In arrivo 3 KB                                                                                                    | 9:01            |  |  |
|                                                                                                    | Image: Second Second Seco      | 9:00            |  |  |
| L M Me G V S D                                                                                                    | Virus Alert - A virus (Password_Protected_File, Password_Protected_File, Password_Protected_File | 8:58 👻          |  |  |
| <b>4 5 6 7 8</b> 9 10                                                                                                 | Virus Alert 21 febbrai                                                                                                    | o 2019 9:20 🔺   |  |  |
| <b>11 12</b> 13 <b>14 15</b> 16 17                                                                                    | Da: (iwsva7@regione.umbria.it)                                                                                                    |                 |  |  |
| <b>18</b> 19 20 21 22 23 24 <b>25 26</b> 27 28 1 2 3                                                                  | A: notifichereti@regione.umbria.it) (gbicerna@regione.umbria.it) (dracanella@regione.umbria.it) (mliberati@regione.umbria.it)                                                                                                    | ria.it          |  |  |
| 4 5 6 7 8 9 10 A virus (Compressed Huge_File) was detected in file jessie4alix-4GB.img.bz2 in http traffic on 2/21/19 |                                                                                                    |                 |  |  |

Da qui si devono effettuare, in sequenza, le operazioni di seguito indicate:

- A. Selezionare nella cartella *In arrivo* le email che si intende eliminare, mediante un click sul quadratino corrispondente. Per selezionare tutti i messaggi, è sufficiente un click sul primo quadratino in alto, evidenziato in rosso nella **fig. 2**;
- B. Eliminare i messaggi selezionati, mediante un click sul tasto "Elimina", evidenziato in blu nella **fig. 2**;
- C. Posizionarsi sul "Cestino", evidenziato in verde nella **fig. 3**, fare un click con il tasto desto del mouse e selezionare quindi la voce "Svuota cestino", per liberare definitivamente lo spazio nella mailbox.

## fig. 3

| Z Console di amministraz                                                                                                    | io 🗙 🛃 Zimbra: In arrivo (1358) 🗙      | 🕵 WebContat - Intranet azie 🗙 📔 🏭 Cedolino stipendio - Intra 🗙 📔 🕂                     | -                | o ×                 |
|----------------------------------------------------------------------------------------------------|----------------------------------------|----------------------------------------------------------------------------------------|------------------|---------------------|
| $\leftrightarrow$ $\rightarrow$ C $\triangle$ 0                                                                                                 | Non sicuro   zimbra-store01.regione.un | nbria.it/mail?adminPreAuth=1#1 🛛 🛞 🏚 🌘                                                 | 🕑 🛛 In paus      | a 🏈 🗄               |
| 👖 App 🛛 🙀 WebContat -                                                                                                    | intran 👖 CANALI TEMATICI 🙉 ov          | vnCloud :: CARA NEW :: Serv Z Amministrazione Zi                                       | »   📙 j          | Altri Preferiti     |
| C zimbra                                                                                                    |                                        | 🖂 👻 Cerca                                                                              | Q Paola          | a Fioroni 👻         |
| Email Contatti /                                                                                                    | Agenda Preferenze                      |                                                                                        |                  | U                   |
| 🖂 Nuovo messaggio 🔹                                                                                                    | Rispondi Rispondi a tutti Inoltra      | Elimina Spam 🖆 🗸 🗸 Azioni 🔹 197 di 1363 messaggi                                       | Continua a legge | re 🖂 Visua          |
| ▼ Cartelle di posta 🌼                                                                                                    | Da<br>Da<br>VR2-SIAT-Y010UN            | Oggetto     Ca     Non-Critical Alert from SN#Y010UF32F09H-Y010UF32F09H Routed vi In a | Irtella Dimensio | Ricevuto V<br>13:43 |
| Inviato                                                                                                    | IVR2-SIAT-Y010UN                       | Recovery Alert from SN#Y010UF32F09H-Y010UF32F09H Routed via Eln a                      | arrivo 4 KB      | 13:40               |
| Bozze                                                                                                    | 🔲 🔹 🖂 ttalk                            | Problema TTALK - Terminale fuori servizio II terminale B Uscita DX - 52 (In a          | arrivo 3 KB      | 13:36               |
| Posta indesiderata                                                                                                    | 🔲 🔍 🖬 ttalk                            | Problema TTALK - Terminale fuori servizio II terminale B Entrata B - 49 (* In a        | arrivo 3 KB      | 13:36               |
| Cestino (4)                                                                                                    | 🗌 🔲 🖬 ttalk                            | Problema TTALK - Terminale fuori servizio II terminale B Uscita SX - 50 ( In a         | arrivo 3 KB      | 13:36               |
|                                                                                                    | Nuova cartella [nf]                    | Problema TTALK - Terminale fuori servizio II terminale B Entrata SX - 48 In a          | arrivo 3 KB      | 13:36               |
| Ricerche                                                                                                    | Segna tutti come già letti             | Problema TTALK - Terminale fuori servizio II terminale B Uscita C - 51 (1 In a         | arrivo 3 KB      | 13:36               |
| ▼ Tag                                                                                                    | Recupera elementi eliminati            | Problema TTALK - Terminale fuori servizio II terminale B Entrata Dx - 46 In a          | arrivo 3 KB      | 13:36               |
| navoro 🖉                                                                                                    | Condividi carella                      | Problema TTALK - Terminale fuori servizio II terminale B Uscita B - 53 (1 In a         | arrivo 3 KB      | 13:36               |
| newsletter                                                                                                    | 🐣 Sposta                               | Problema TTALK - Terminale fuori servizio II terminale B Piano -3 - 44 (1 In a         | arrivo 3 KB      | 13:36               |
| 🛷 prove                                                                                                    | 🗙 Elimina                              | Problema TTALK - Terminale fuori servizio II terminale Autoparco- 16 (19 In a          | arrivo 3 KB      | 13:36               |
| 🍼 varie                                                                                                    | Rinomina cartella                      | Problema TTALK - Terminale fuori servizio II terminale B Entrata C - 47 ( In a         | arrivo 3 KB      | 13:36               |
| Zimlet                                                                                                    | Modifica proprietà                     | Non-Critical Alert from SN#Y010UF32F09H-Y010UF32F09H Routed vi In                      | arrivo 4 KB      | 13:33               |
|                                                                                                    |                                        | Recovery Alert from SN#Y010UF32F09H-Y010UF32F09H Routed via EIn a                      | arrivo 4 KB      | 13:30               |
|                                                                                                    |                                        | Prenotazione creata per 22/02/2019 - Marco, Hai correttamente creata la Ina            | arrivo 5 KB      | 13:12               |
|                                                                                                    |                                        | IWSVA(IWSVA6.5) pattern update result - InterScan Web Security Virtual In a            | arrivo 3 KB      | 13:01               |
| ← febbraio 2019 → →         →         →         →                                                                                               | Mail Delivery System                   | Successful Mail Delivery Report - This is the mail system at host zimbra-n In a        | arrivo 3 KB      | 12:46               |
| L M Me G V S D                                                                                                    | phpScheduleit                          | Prenotazione creata per 22/02/2019 - Patrizia, Hai correttamente creata In a           | arrivo 5 KB      | 12:46               |
| <b>4 5 6 7 8</b> 9 10                                                                                                    | Successful Mail Deliver                | y Report                                                                               | 21 febbraio 20   | 19 12:46            |
| 11 12 13 14 15 16 17 Da: ("Mail Delivery System" <mailer-daemon@zimbra-mta01.regione.umbria.it>)</mailer-daemon@zimbra-mta01.regione.umbria.it> |                                        |                                                                                        |                  |                     |
| <b>18</b> 19 20 21 22 23 24                                                                                                    | A: pfioroni@regione.umbria.            | it                                                                                     |                  |                     |
| 25         26         27         28         1         2         3           4         5         6         7         8         9         10      | This is the mail system at hos         | st zimbra-mta01.regione.umbria.it.                                                     |                  |                     |

Per ottenere una visualizzazione più chiara e completa possibile (come nelle figure precedenti), appena acceduti in ZWC, cliccare sul pulsante **Visualizza**, in alto a destra (**fig. 4**) quindi, in corrispondenza della voce **Riquadro di lettura**, selezionare la voce **In basso** di modo che compaiano anche le colonne **"Cartella" – "Dimensione" – "Ricevuto".** 

| 🕵 WebContat - Intra 🗙 📗                                                                                                    | 📕 Area utente - Intra 🗙 📔 Z Amministraz                                                                                                    | tione 🗙 🏹 Zimbra: In arrivo ( 🗙 📈 D2                    | ×   +                                 | -               |                 |
|----------------------------------------------------------------------------------------------------|----------------------------------------------------------------------------------------------------|---------------------------------------------------------|---------------------------------------|-----------------|-----------------|
|                                                                                                    | on sicuro   zimbra-store01.regione.um                                                                                                    | bria.it/mail?adminPreAuth=1#1                           | ٠                                     | 0 • 0           | () :            |
| 🗰 App 🛛 🕵 WebContat - Inti                                                                                                    | ıran 👖 CANALI TEMATICI 🚳 owr                                                                                                    | nCloud :: CARA NEW :: Serv Z Amministrazio              | ine Zi                                | »               | Altri Preferiti |
| C zimbra                                                                                                    |                                                                                                    | Cerca                                                   |                                       | Q Pag           | ola Fioroni 👻   |
| Email Contatti Age                                                                                                    | enda Preferenze                                                                                                    |                                                         |                                       |                 | U               |
| Nuovo messaggio 🔹                                                                                                    | Rispondi Rispondi a tutti Inoltra                                                                                                    | Elimina Spam 🗁 🗸 🗸 Azioni 🕶 20                          | 0 di 1401 messaggi                    | Continua a lego | gere 🛛 🖂 Visua  |
| ▼ Cartelle di posta                                                                                                    |                                                                                                    | Oggetto                                                 | Ci                                    | Per conver      | sazione [vc]    |
| ▶ 🖑 In arrivo (1401) 🔻                                                                                                    | Physical Action in the second second seco | Prenotazione creata per 08/03/2019 - Sarah, Hai corre   | ttamente creata la <b>In</b>          | Per message     | ggio [vm]       |
| Inviato                                                                                                    | 📃 🔹 🔤 admin                                                                                                    | Disk /opt/backup at 100% on zimbra-store01.regione      | .u                                    | Riquadro di le  | ttura 🕨         |
| Bozze                                                                                                    | admin                                                                                                    | Disk /opt/zimbra at 91% on zimbra-store01.regione.u     | m A destra                            | Ordina per      | •               |
| Posta indesiderata                                                                                                    | Mail Delivery Syste                                                                                                    | Successful Mail Delivery Report - This is the mail syst | er Disattivo                          | Visualizzazion  | ie 🕨            |
| Cestino (302)                                                                                                    | 📄 🛛 💿 🖂 Ivana Vitali                                                                                                    | Letto: mailing list generale - II messaggio A: Francesc | o zucchenni oggr <b>in</b>            | Raggruppa pe    | er 🔸            |
|                                                                                                    | IVR2-SIAT-Y010UN                                                                                                    | Non-Critical Alert from SN#Y010UF32F09H-Y010UF3         | 2F09H Routed vi In a                  | arrivo 4 KB     | 15:32           |
| Ricerche 😳                                                                                                    | 📃 🔹 🔤 Marina Balsamo                                                                                                    | Letto: dd 1944/2019 - attivazione utenze Marco De Ci    | uceis In a                            | arrivo 2 KB     | 15:23           |
| 🔻 Tag 🔅 [                                                                                                    | 📃 💿 🖂 Giovanni Natalini                                                                                                    | Letto: LISTA DISTRIBUZIONE - II messaggio A: Giuliar    | no Polenzani; Ang <b>In</b> a         | arrivo 4 KB     | 15:20           |
| 🥖 lavoro                                                                                                    | IVR2-SIAT-Y010UN                                                                                                    | System Level Alert from IVR2-SIAT-Y010UN09Y0KX          | Alert Text: Remo In a                 | irrivo 4 KB     | 15:12           |
| 🛷 newsletter                                                                                                    | 📃 🔹 🖻 mbartocci                                                                                                    | Richiesta accessi cartela condivisa (fose gia soddist   | i <b>atta)</b> - RDP:2019 <b>In a</b> | irrivo 2 KB     | 15:10           |
| 🛷 prove                                                                                                    | 📃 💿 🖂 Giovanni Natalini                                                                                                    | Letto: mailing list generale - Il messaggio A: Francesc | o Zuccherini Ogg <b>In a</b>          | rrivo 4 KB      | 15:10           |
| 🛷 varie                                                                                                    | 📃 💿 🖂 CARU Umbria 🖉                                                                                                    | Locandina Ischia 19 - 26 Maggio 2019 - Cari Amici, an   | che quest'anno il In a                | rrivo 2 MB      | 15:02           |
| ► Zimlet                                                                                                    | 📃 🔹 🔤 dc-dfs                                                                                                    | Test DFS su regumbria.local - "Regumbdc1" "Test DFS     | 3 su replica DC ef <b>In a</b>        | rrivo 4 KB      | 15:00           |
|                                                                                                    | 📃 🔹 🔍 Luca Bruschini                                                                                                    | Read-Receipt: mailing list generale - Il messaggio invi | ato il 28 febbraio In a               | irrivo 3 KB     | 14:35           |
|                                                                                                    | Mail Delivery Syste                                                                                                    | Successful Mail Delivery Report - This is the mail syst | em at host zimbre <b>In a</b>         | rrivo 4 KB      | 14:32           |
|                                                                                                    | VR2-SIAT-Y010UN                                                                                                    | Recovery Alert from SN#Y010UF32F09H-Y010UF32F           | 09H Routed via I In a                 | irrivo 4 KB     | 14:17           |
| <ul> <li>← ← marzo 2019 → →</li> </ul>                                                                                                    | Mariangela Rossi                                                                                                    | Letto: mailing list generale - Il messaggio A: Francesc | o Zuccherini Ogg <b>In a</b>          | rrivo 4 KB      | 14:13           |
| L M Me G V S D                                                                                                    | Aurora Lonigro                                                                                                    | Fwd: ** SPAM **II tuo account e stato violato! Perico   | lo di infezione d∈ln a                | rrivo 10 KB     | 14:10 -         |
| 20         20         27         26         1         2         3           4         5         6         7         8         9         10           11         12         13         14         15         16         17           18         19         20         21         22         23         24           25         26         27         28         29         30         31           1         2         3         4         5         6         7 |                                                                                                    | Per visualizzare un messaggio, cliccaci sopi            | a.                                    |                 |                 |

#### Infine:

- Controllare sempre la cartella **Posta Indesiderata** dato che alcune email utili possono rimanervi bloccate;
- Eliminare anche i messaggi contenuti nella cartella *Inviata*, qualora non sia necessario conservarli;
- Il server di posta non scarica *i messaggi inviati* da ZWC nel proprio programma di gestione delle email (Outlook Thunderbird Live Mail) per cui, se si vuole conservarli localmente, è necessario rispedirli a se stessi, oppure inserire il proprio indirizzo email nel campo **Ccn** al momento dell'invio.

Nel caso in cui si è prossimi alle ferie oppure si prevede una lunga assenza dal lavoro, è bene lasciare la propria mailbox completamente vuota, tale da favorire il recapito di nuovi messaggi. Si ricorda che la dimensione standard delle mailbox attivate nel server di posta elettronica regionale è di 100MB, dimensione che può essere ampliata in base alle proprie esigenze di lavoro.